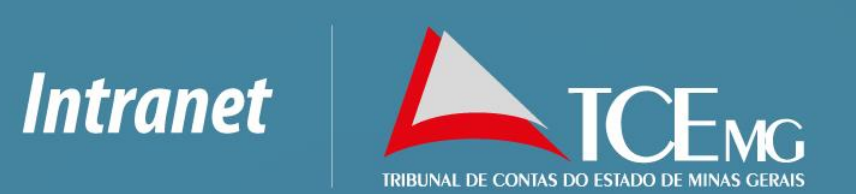

# Manual da Intranet UNIDADES

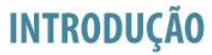

Este manual tem por fim instruir os usuários da unidade das Unidades a realizar as funções pertinentes a seu perfil na Intranet.

### INTRODUÇÃO

#### Resumo das funções permitidas pelo usuário das Unidades:

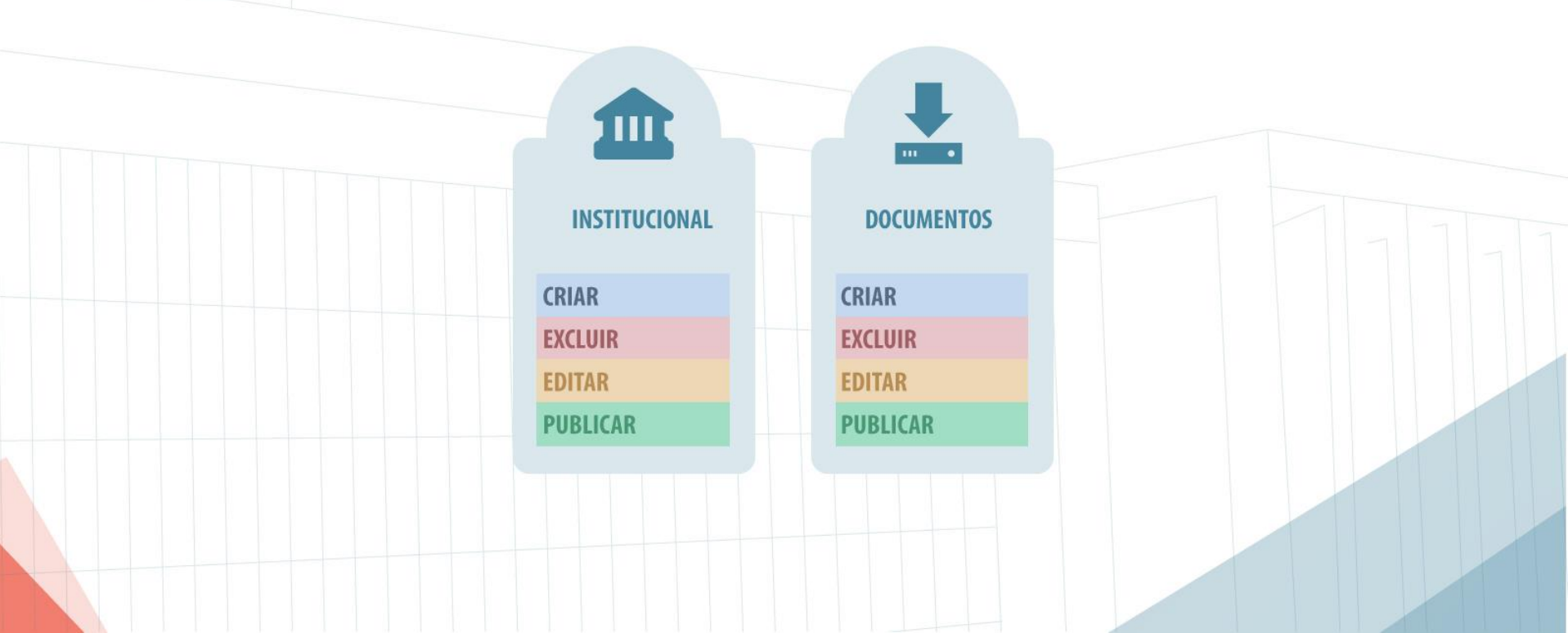

#### **ACESSO A INTRANET**

Para acessar o painel administrativo da Intranet abra seu navegador e insira o endereço como no exemplo

abaixo

## $\rightarrow$ $\bigcirc$ intranet.tce.gov.br/admin

#### LOGIN

#### Na tela de login insira seu usuário e senha de Rede. Os mesmos dados do login de sua máquina

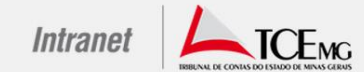

| Senha      |        |
|------------|--------|
| Lembrar-me | Log in |

Perdeu a senha?

← Voltar para Intranet TCEMG

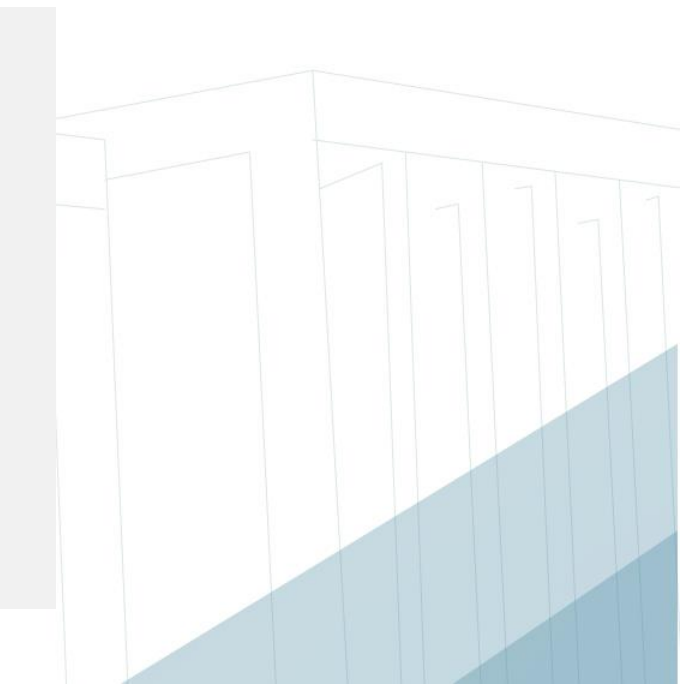

#### PAINEL ADMINISTRATIVO

1- Após logar no sistema a primeira tela apresentada é a tela de **Painel**. Um resumo geral das postagens e páginas criadas na Intranet.

| ntranet TCEMG |                                       | Olá, ď                                                                                       | lti 🔝  |
|---------------|---------------------------------------|----------------------------------------------------------------------------------------------|--------|
| Painel        | Painel                                |                                                                                              |        |
| Posts         | Agora                                 | Atividade                                                                                    | 1      |
| ocumentos     | 🖈 2.659 Posts 📗 23 Páginas            | Publicados recentemente                                                                      |        |
| colher Menu   | WordPress 3.9.1 com o tema Newspaper. | 3 set, 11:17 Abertas as inscrições para o 1º Concurso<br>Fotográfico do TCEMG                |        |
|               |                                       | 1 set, 08:00 TCU lança questionário para avaliar l<br>governança das instituições públicas l | I<br>I |
|               |                                       | 29 ago, 08:00 Toma posse nova diretoria do CCOR                                              |        |
|               |                                       | 28 ago, 08:00 TCEMG regulamenta o acesso à informação                                        |        |
|               |                                       | 28 ago, 08:00 Professor do mais conceituado instituto de                                     | i.     |
|               |                                       |                                                                                              |        |
|               |                                       |                                                                                              |        |
|               |                                       |                                                                                              |        |
|               |                                       |                                                                                              |        |
|               |                                       |                                                                                              |        |

#### **CRIAR UMA POSTAGEM**

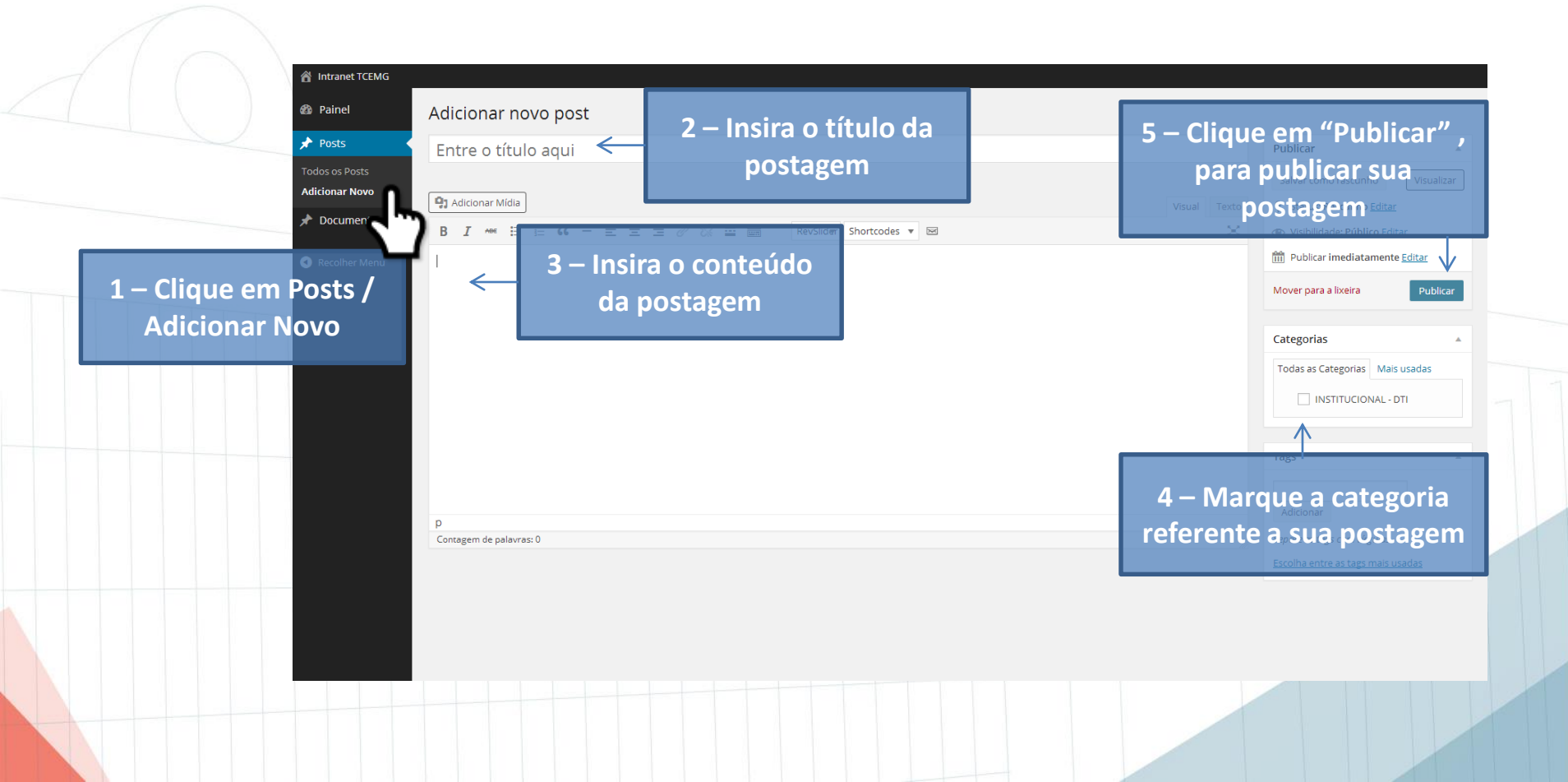

#### EDITAR OU EXCLUIR UMA POSTAGEM

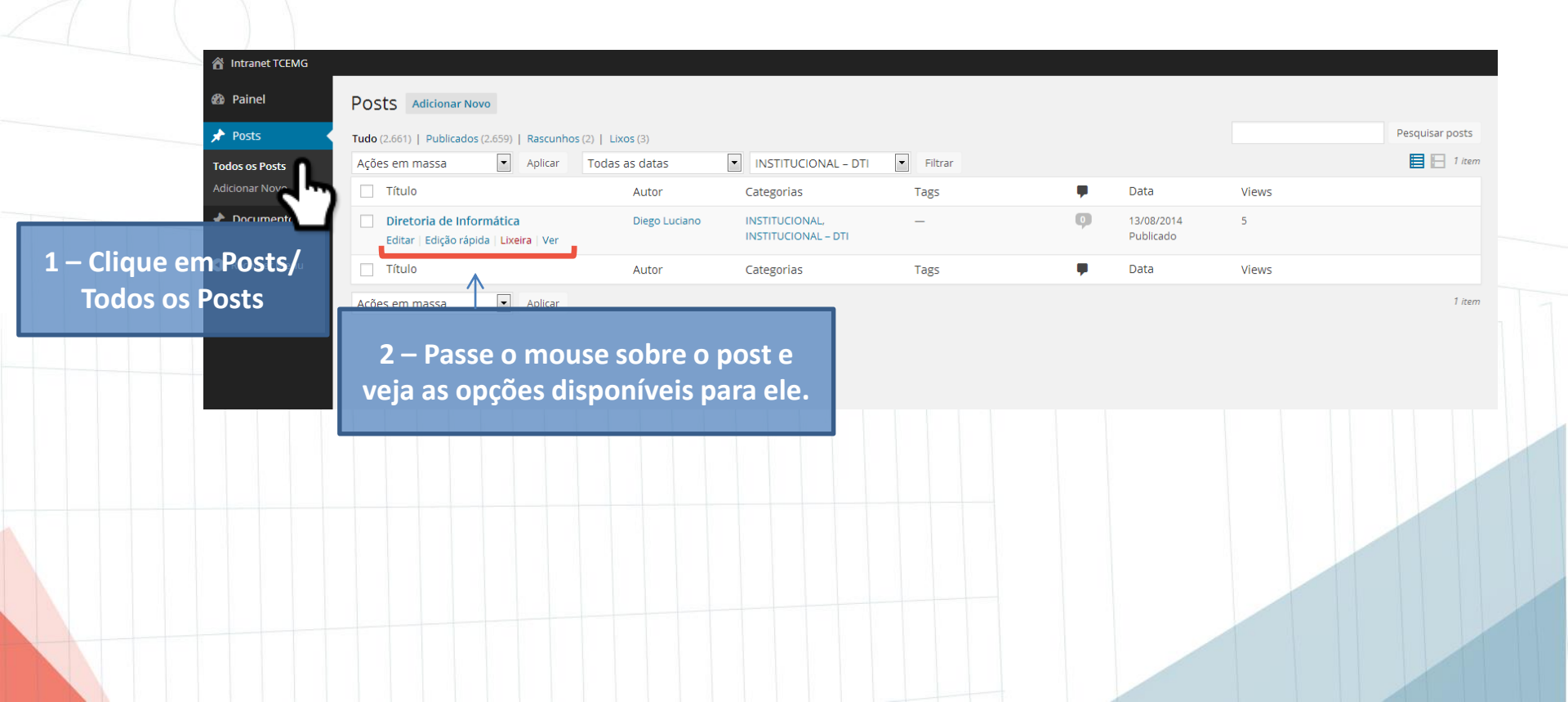

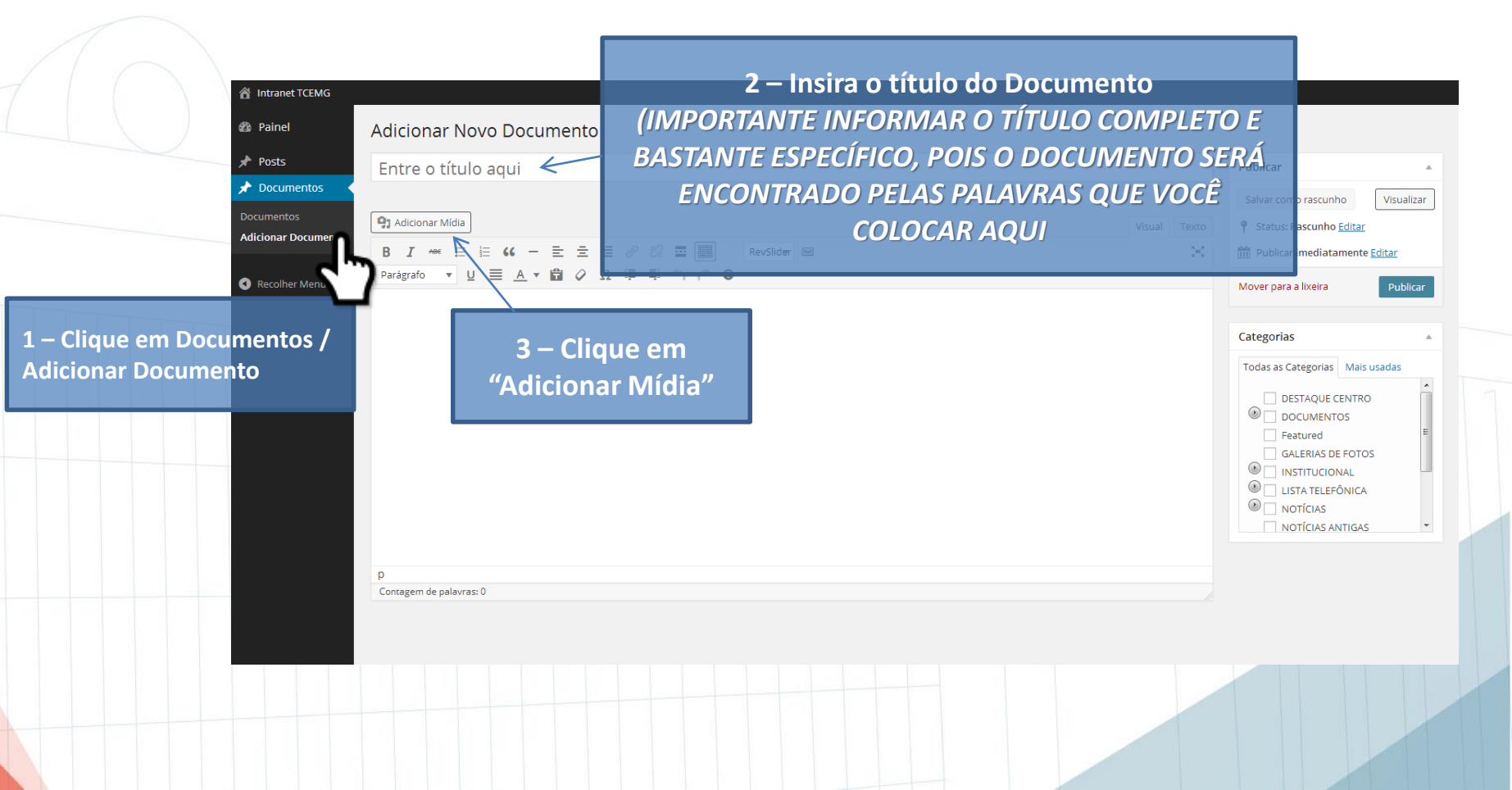

× Inserir mídia Inserir mídia Criar galeria Enviar arquivos Biblioteca de mídia Criar lista de reprodução de vídeo Inserir do URL Solte os arquivos em qualquer lugar para fazer o upload Selecionar arquivos 4 – Clique em "Selecionar arquivos" e selecione o arquivo Tamanho máximo do arquivo: 100MB. que deseja inserir, que está localizado em sua máquina

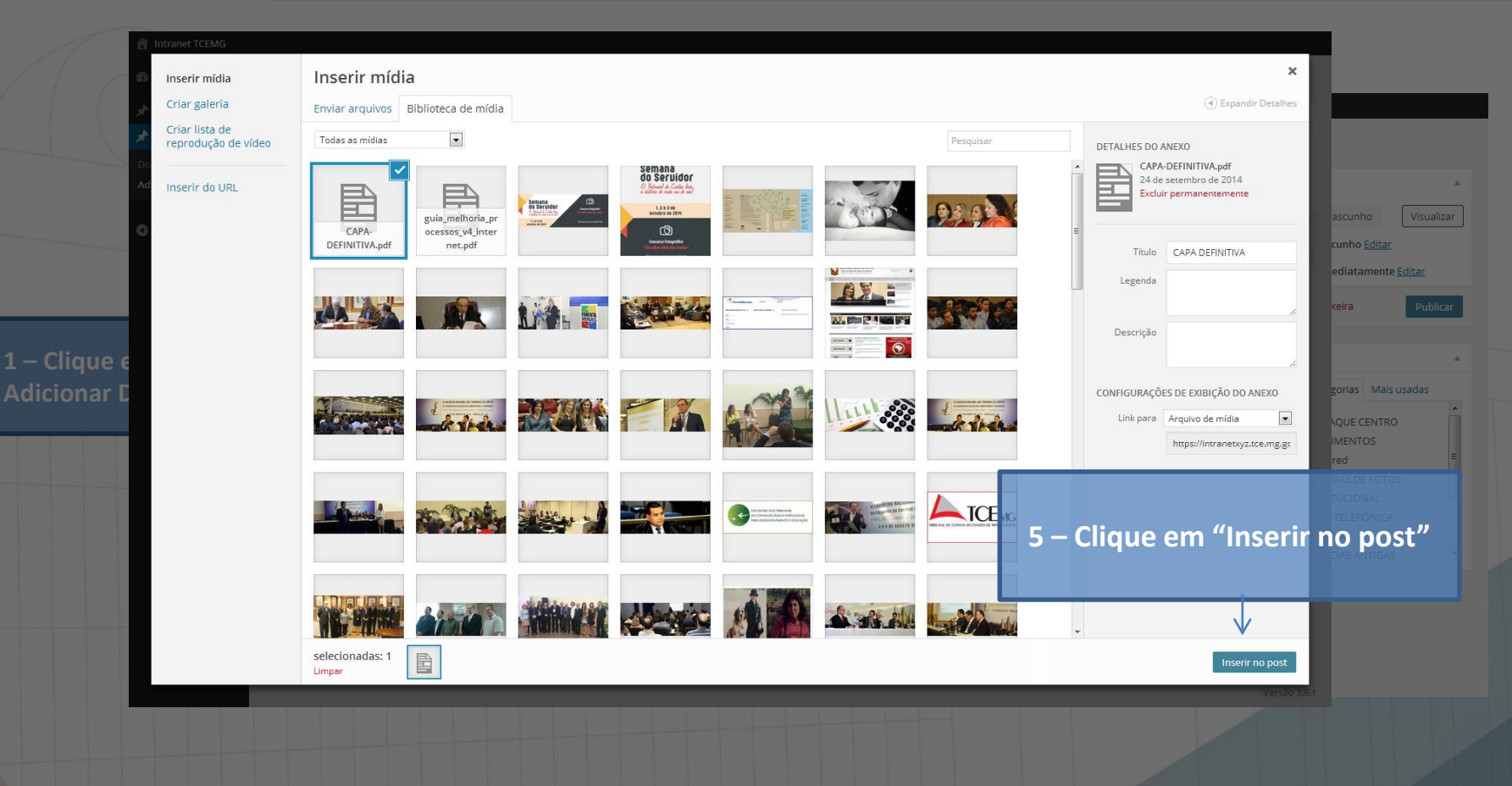

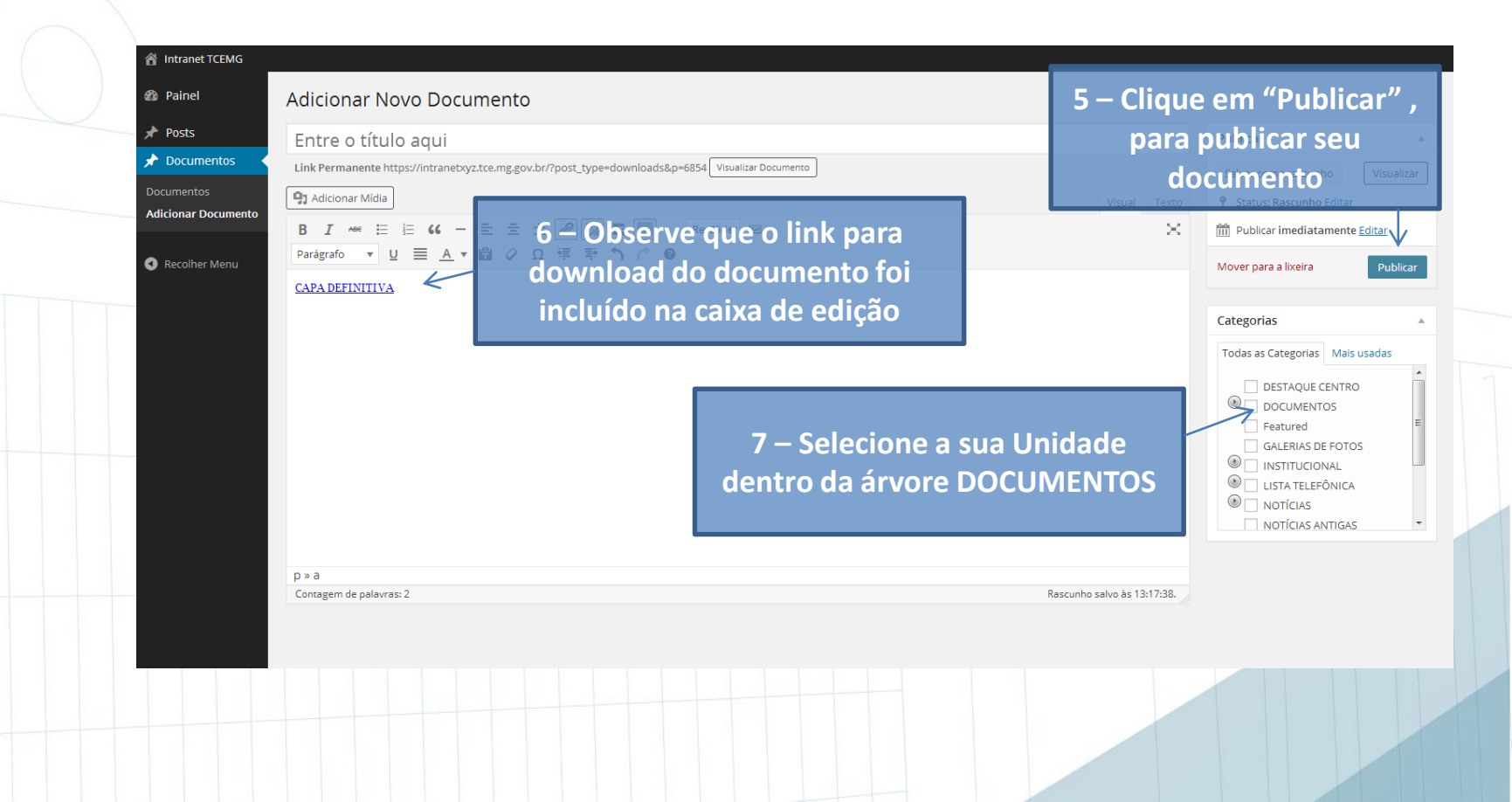

#### **EDITAR OU EXCLUIR UM DOCUMENTO**

#### Painel

1 – Clique em Documentos/ Documentos

| т     | īudo ( | 365)   Publicados (364)                                                        | Rascunho (1)                  | Lixos (6)                                                    |              |                               |                         |       |           | Pesquisar Docume |
|-------|--------|--------------------------------------------------------------------------------|-------------------------------|--------------------------------------------------------------|--------------|-------------------------------|-------------------------|-------|-----------|------------------|
| entos | Açõe   | s em massa 💌                                                                   | Aplicar                       | Todas as datas                                               | Ver too      | las as categorias 💌 🖡         | Filtrar                 |       | 365 itens | 1 de 19 >        |
| •     |        | Título                                                                         |                               |                                                              |              | Categorias                    | Data                    | Views |           |                  |
|       |        | Manual do Servidor                                                             |                               |                                                              |              | DOCUMENTOS – DGP              | 27/08/2014<br>Publicado | 0     |           |                  |
| Menu  |        | Política de Gestão de F<br>Minas Gerais                                        | essoas do T                   | ibunal de Contas do Estado                                   | de           | DOCUMENTOS – DGP              | 27/08/2014<br>Publicado | 0     |           |                  |
|       |        | Coordenadoria de Pess<br>Editar   Edição rápida   Lix                          | soal (CP) – Po<br>keira   Ver | rtaria nº 135/2011, de 22/08/                                | /2011        | DOCUMENTOS – DGP              | 27/08/2014<br>Publicado | 0     |           |                  |
|       |        | Coordenadoria de Pess                                                          | soal (CP) – Fé                | rias-Prêmio                                                  |              | DOCUMENTOS – DGP              | 27/08/2014<br>Publicado | 0     |           |                  |
|       |        | Cordenadoria de Deser<br>docur entos para 205<br>em comissão – Requer<br>IPSEM |                               | ressoal (CPD) - Relação de<br>Se o mouse se<br>nto e veia as | obre<br>opcé | DOCUMENTOS - D BP<br>O<br>Des | 27/08/2014<br>Publicado | 0     |           |                  |
|       |        |                                                                                | disp                          | oníveis para (                                               | ele.         |                               |                         |       |           |                  |